## Accompagnement personnalisé - Découvrir 🌌

Dans #Raccourcis-Applications puis dans Mathématiques, ouvre

## Exercice 1 :

**Fais** Fichier -> Load from your computer -> PC -> Ton Espace Personnel -> Devoirs -> Mathématiques -> Découverte Scratch -> **Exercice\_1.sb3** 

L'objectif est de programmer la flèche (appelé Lutin) pour qu'elle se déplace sur la case verte.

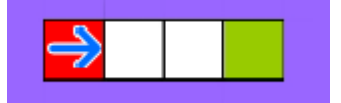

Nous allons utiliser les instructions suivantes.

| Pour démarrer un programme, il faut appuyer sur 🍋 donc commence toujours par guand 🖻 est cliqué<br>Pour arrêter un programme, il faut appuyer sur I<br>Pour avancer d'une case, un bloc a été crée avancer disponible dans Mes Blocs |
|----------------------------------------------------------------------------------------------------|
| A l'aide de <b>3</b> instructions, programme la flèche pour aller sur la case verte.                                                                                                    |
| Exercice 2 : Ouvre le fichier Exercice_2.sb3. N'enregistre pas.                                                                                                    |
| Quand il y a de nombreuses répétitions, nous pouvons utiliser l'instruction (le nombre 10 peut bien évidemment être changé)                                                                                                    |
| A l'aide de <b>2</b> instructions, programme la flèche pour aller sur la case verte.                                                                                                    |
| Exercice 3 : Ouvre le fichier Exercice_3.sb3. N'enregistre pas.                                                                                                    |
| A l'aide de tourner 🔿 de 90 degrés ou tourner (e de 90 degrés dans <sub>Mouvement</sub> , programme en 8                                                                                                    |
| instructions la flèche pour aller sur la case verte.                                                                                                    |
| Exercice 4 : Ouvre le fichier Exercice_4.sb3. N'enregistre pas.                                                                                                    |
| A l'aide de <b>14</b> instructions, programme la flèche pour aller sur la case verte.                                                                                                    |

**Exercice 5**: Ouvre le fichier **Exercice\_5.sb3**. N'enregistre pas.

A l'aide de 5 instructions, programme la flèche pour aller sur la case verte.

Indication : Dans un bloc répéter, on peut mettre plusieurs instructions.

**Exercice 6**: Ouvre le fichier **Exercice\_6.sb3**. N'enregistre pas.

L'objectif est à présent de passer sur toutes les fraises.

A l'aide de **4** instructions seulement, programme la flèche pour ramasser les **4** fraises.

Indication : Tu peux mettre un bloc répéter dans un bloc répéter.

**Exercice** 7 : Ouvre le fichier Exercice\_7.sb3. N'enregistre pas.

Un bloc reculer

a été crée pour reculer d'une case.

A l'aide de 9 instructions seulement, programme la flèche pour ramasser les 6 fraises.

**Exercice 8**: Ouvre le fichier **Exercice\_8.sb3**. N'enregistre pas.

A l'aide de 14 instructions seulement, programme la flèche pour ramasser les 6 fraises.

**Exercice 9**: Ouvre le fichier Exercice\_9.sb3. N'enregistre pas.

A l'aide de 18 instructions seulement, programme la flèche pour ramasser les 4 fraises.

**Exercice 10**: Ouvre le fichier Exercice\_10.sb3. N'enregistre pas.

A l'aide de 7 instructions seulement, programme la flèche pour ramasser les 4 fraises.

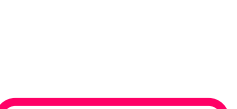

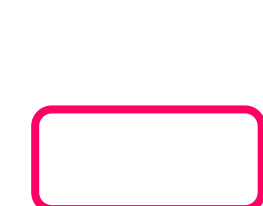

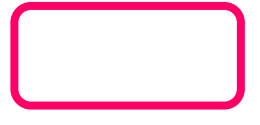

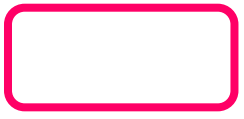